## Settings wizard 3.0

© 2008 Nokia. Bản quyền đã đăng ký bảo hộ.

Nokia, Nokia Connecting People, và Nseries là các nhãn hiệu hoặc nhãn hiệu đã được đăng ký của Nokia Corporation. Nokia tune là nhãn hiệu âm thanh của Nokia Corporation. Các tên công ty và tên sản phẩm khác được đề cập ở đây có thể là các nhãn hiệu hoặc tên thương mại của các chủ sở hữu tương ứng.

Nghiêm cấm nhân bản, chuyển nhượng, phân phối, hoặc lưu trữ một phần hay toàn bộ nội dung tài liệu này dưới bất kỳ hình thức nào khi không được Nokia cho phép trước bằng văn bản.

Nokia thực hiện chính sách phát triển không ngừng. Nokia bảo lưu quyền thực hiện các thay đổi và cải tiến đối với bất kỳ sản phẩm nào được mô tả trong tài liệu này mà không cần thông báo trước.

TRONG CHÙNG MỰC TỐI ĐA ĐƯỢC PHÁP LUẬT HIỆN HÀNH CHO PHÉP, DÙ TRONG BẤT KÌ TRƯỜNG HỢP NÀO, NOKIA HAY BẤT KÌ BÊN CẤP LIXĂNG NÀO CỦA NOKIA CŨNG SẼ KHÔNG CHỊU TRÁCH NHIỆM ĐỐI VỚI BẤT CỨ VIỆC MẤT MÁT DỮ LIỆU HOẶC TỔN THẤT THU NHẬP NÀO HOẶC BẤT KÌ THIỆT HẠI NÀO MANG TÍNH CHẤT ĐẶC BIỆT, NGẦU NHIÊN, HỆ QUẢ HOẶC CÁC THIỆT HẠI GIÁN TIẾP NÀO CHO DÙ ĐÃ GÂY RA NHƯ THẾ NÀO.

NỘI DUNG CỦA TÀI LIỆU NÀY ĐƯỢC CUNG CẤP THEO "HIỆN TRẠNG." NGOẠI TRỪ THEO QUY ĐỊNH CỦA PHÁP LUẬT ĐƯỢC ÁP DỤNG, KHÔNG CÓ BẤT KỲ SỰ BÀO ĐẢM NÀO THUỘC BẤT CỨ LOẠI NÀO, CHO DÙ LÀ RÕ RÀNG HAY NGỤ Ý, KỂ CẢ, NHƯNG KHÔNG CHΙ GIỚI HẠN Ở CÁC BÀO ĐẢM VỀ PHẨM CHẤT CHO CÁC MỤC ĐÍCH THÔNG THƯỜNG VÀ SỰ PHÙ HỢP CHO MỤC ĐÍCH CỤ THỂ NÀO, ĐƯỢC ĐƯA RA LIÊN QUAN ĐẾN SỰ CHÍNH XÁC, ĐỘ TIN CẬY HOẶC CÁC NỘI DUNG CỦA TÀI LIỆU NÀY. NOKIA BẢO LƯU QUYỀN CHÌNH SỬA HAY THU HỒI TÀI LIỆU NÀY VÀO BẤT Kỳ LÚC NÀO MÀ KHÔNG CẦN THÔNG BÁO TRƯỚC.

Sự sẵn có các sản phẩm cụ thể, các ứng dụng và các dịch vụ cho những sản phẩm này có thể khác nhau tùy theo từng khu vực. Vui lòng tham kháo với đại lý Nokia của quý khách về các chi tiết, và sự có sẵn các tùy chọn ngôn ngữ.

Một số hoạt động và tính năng của máy phụ thuộc vào thẻ SIM và/hoặc mạng, tính năng nhắn tin MMS, hoặc phụ thuộc vào khả năng tương thích của các thiết bị và các dạng nội dung được hỗ trợ. Một số dịch vụ có thể được tính phí riêng.

Tham khảo hướng dẫn sử dụng để biết các thông tin quan trọng khác về thiết bị của quý vị.

## Mục lục

| Settings wizard                   | 4 |
|-----------------------------------|---|
| Giới thiểu về Settings wizard     | 4 |
| Khởi động ban đầu                 | 4 |
| Cài đặt cấu hình                  | 4 |
| Cài đặt e-mail                    | 4 |
| Cài đặt nhà cung cấp dịch vụ mạng | 5 |
| Cài đặt Push to talk              | 5 |
| Cài đặt chia sẻ video             | 5 |

# Settings wizard

## Giới thiệu về Settings wizard

Settings wizard sẽ cấu hình điện thoại để sử dụng với nhà cung cấp dịch vụ mạng của bạn, các thông số cài đặt email, push to talk, và chia sẻ video dựa trên những thông tin về nhà cung cấp dịch vụ. Tính khả dụng của các cài đặt khác nhau trong tùy thuộc vào các tính năng của điện thoại, thẻ SIM, nhà cung cấp dịch vụ mạng, và tính khả dụng của dữ liệu trong cơ sở dữ liệu của Settings wizard trong bộ nhớ điện thoại.

Để sử dụng những dịch vụ này, bạn phải liên hệ với nhà cung cấp dịch vụ để kích hoạt kết nối dữ liệu hoặc các dịch vụ khác.

### Khởi động ban đầu

Khi sử dụng Settings wizard lần đầu tiên, bạn sẽ được hướng dẫn bằng cấu hình cài đặt.

Để khởi động wizard sau khi sử dụng lần đầu tiên, hãy chọn những thông số cài đặt bạn muốn cấu hình và chọn **Bắt đầu.** 

Nếu bạn chưa lắp thẻ SIM, bạn sẽ được yêu cầu bạn chọn chọn nhà cung cấp dịch vụ mạng và quốc gia của nhà cung cấp dịch vụ mạng. Nếu quốc gia hoặc nhà cung cấp dịch vụ mạng được gợi ý không phù hợp, hãy chọn một quốc gia hoặc nhà cung cấp dịch vụ mạng từ danh sách.

Để truy cập vào giao diện chính của Settings wizard sau khi cấu hình cài đặt, chọn OK. Nếu cấu hình cài đặt bị gián đoạn, thông số cài đặt sẽ không được xác định. Sau khi đóng trình hướng dẫn, bạn có thể bắt đầu sử dụng các ứng dụng đã được cấu hình ở những vị trí menu riêng của chúng.

## Cài đặt cấu hình

### Cài đặt e-mail

 Để thêm một hộp thư mới hoặc kích hoạt hộp thư hiện có, Settings wizard sẽ yêu cầu bạn nhập một địa chỉ email, tên hộp thư, tên người dùng, và mật khẩu.

Nếu nhà cung cấp dịch vụ e-mail bạn đã nhập chưa được xác định, trình hướng dẫn sẽ yêu cầu bạn xác định loại hộp thư và các server thư đến và đi. Để biết thêm thông tin, xin liên hệ với nhà cung cấp dịch vụ của quý khách.  Để bắt đầu sử dụng hộp thư mới sau khi nhập những thông tin được yêu cầu, chọn Có, để trở về giao diện chính của Settings wizard, chọn Không.

#### Cài đặt nhà cung cấp dịch vụ mạng

Nếu bạn chọn lập cấu hình cài đặt cho nhà cung cấp dịch vụ mạng, chẳng hạn như cài đặt MMS và WAP, Settings wizard sẽ yêu cầu bạn chọn từ những cài đặt hiện có. Chọn cài đặt thích hợp và chọn **OK**.

#### Cài đặt Push to talk

Tùy chọn này chỉ khả dụng nếu bạn đã cài ứng dụng này trên điện thoại và bạn đã đăng ký với dịch vụ.

Nếu bạn chọn lập cấu hình cài đặt cho push to talk (PTT) (dịch vụ mạng), Settings wizard sẽ yêu cầu bạn xác định biệt danh, tên người dùng và mật khẩu PTT.

#### Cài đặt chia sẻ video

Tùy chọn này chỉ khả dụng nếu bạn đã cài ứng dụng này trên điện thoại và bạn đã đăng ký với dịch vụ.

Để thực hiện một cuộc gọi video, bạn phải lắp thẻ USIM vào điện thoại và ở trong vùng phủ sóng của mạng UMTS.

Nếu bạn chọn lập cấu hình cài đặt chia sẻ video (dịch vụ mạng), Settings wizard sẽ yêu cầu bạn nhập địa chỉ, tên người dùng, mật khẩu của dịch vụ chia sẻ video, tên người dùng và mật khẩu của proxy chia sẻ video. Chọn **OK**. Để thêm địa chỉ chia sẻ video vào một số liên lạc, sau khi tạo cài đặt chia sẻ video, hãy chọn số liên lạc và chọn Có.